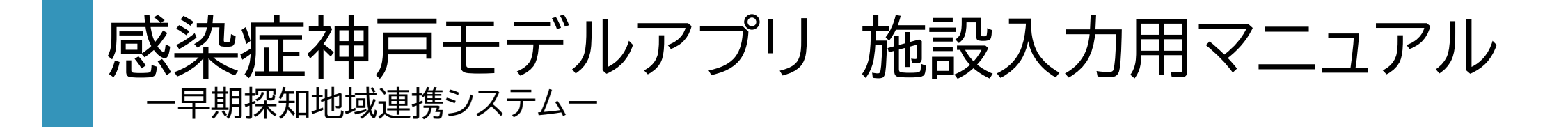

■感染症神戸モデルアプリをセキュリティ強化のため、令和7年2月10日に改修しました。
 ■アプリを利用する際は、感染症神戸モデルアプリに登録されているメールアドレスでログインが必要となります。
 ■ユーザー登録できるメールアドレスは、1施設につき1つとなります。

令和7年3月25日改訂 神戸市保健所保健課

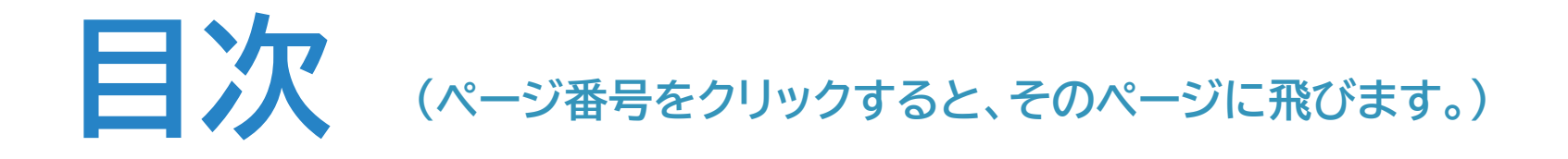

| 1 | 感染症神戸モデルアプリ ログイン方法 | ••••• <u>02</u> |
|---|--------------------|-----------------|
| 2 | よくあるご質問            | ••••• <u>05</u> |
| 3 | 感染症発生報告 ~新規報告の場合~  | ••••• <u>07</u> |
| 4 | 感染症発生報告 ~継続報告の場合~  | ••••• <u>08</u> |
| 5 | 登録情報の確認・編集         | •••• <u>09</u>  |
| 6 | 感染症対策チェックを行う       | •••• <u>10</u>  |
| 7 | 感染症発生報告(詳細)        | •••• <u>11</u>  |
| 8 | 感染症対応に関するお問い合わせ先   | •••• <u>14</u>  |

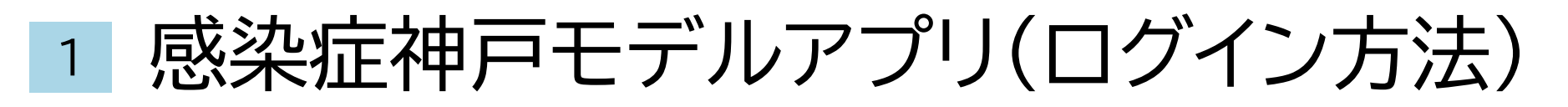

## 令和7年2月11日より、メールアドレスによる認証(ログイン)が必要になります。

#### インターネットで、『感染症神戸モデル』と検索、 または下記URLをクリックし神戸市のホームページにアクセスする。

Q

#### ②『感染症神戸モデルアプリにログインする(ログイン画面)』 をクリックする

https://www.city.kobe.lg.jp/a73576/kenko/health/infection/protection/kobe\_model.html

#### **TKOBE**

ホーム>健康・医療>感染症・予防接種>感染症神戸モデル(社会福祉施設・事業所等向け

#### 感染症神戸モデル(社会福祉施設・事業所等向け)

最終更新日:2025年1月28日

#### 感染症神戸モデル-早期探知地域連携システム-の概要

地域の施設(学校・保育施設・社会福祉施設・医療機関等)と保健センターが連携してネットワークを構 築し、感染症発生を早期に探知し、迅速に対応することによって、感染拡大を防止し、地域全体で感染症 に対する対応力を向上します。

神戸市内の感染症流行状況の把握には<u>「神戸市感染症統合情報システム」</u> 🛛 をご活用ください。

#### 感染症(インフルエンザ含む)・食中毒疑い発生状況連絡

令和3年度から感染症神戸モデルアプリ(感染症発生状況連絡アプリ)の運用を開始しました。連絡方法 がFAXからオンラインに変更しています。感染症が疑われる有症状者が1週間以内に2名以上発生した場合 にご報告をお願いしています。保健センターが施設職員とともに感染症の拡大防止にむけて対策を検討し ます。

#### |感染症神戸モデルアプリにログインする(2025年2月11日以降)

2025年2月11日以降、感染症神戸モデルアプリの利用は、メールアドレスによる認証(ログイン)が必要 になりました。感染症の発生報告、感染症対策チェックリスト、施設情報の更新は、上記リンクより、ロ グインしてください。 感染症神戸モデルアプリにログインする(2025年2月11日以降)

2025年2月11日以降、感染症神戸モデルアプリの利用は、メールアドレスによる認証(ログイン)が必要 になりました。感染症の発生報告、感染症対策チェックリスト、施設情報の更新は、上記リンクより、ロ グインしてください。

# 1 感染症神戸モデルアプリ(ログイン方法)

### ③『メールアドレスでログイン』をクリックする

④神戸モデルアプリに登録しているメールアドレスを入力し、
 送信ボタンを押す。

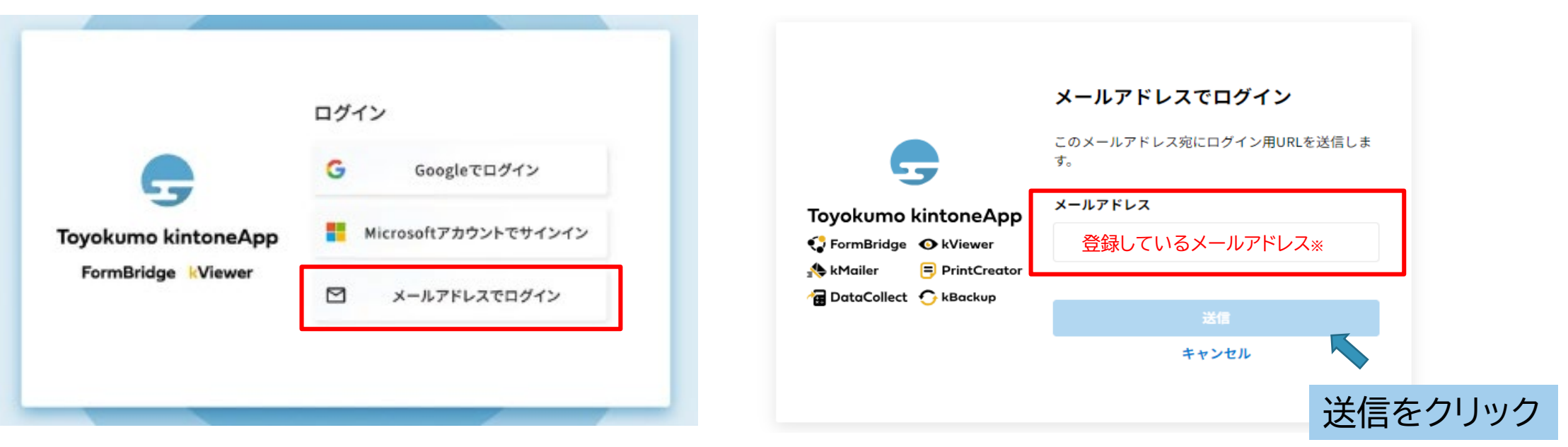

※登録しているメールアドレスが分からない場合は、 5ページのお問い合わせフォームより、ご連絡ください。

# 1 感染症神戸モデルアプリ(ログイン方法)

#### ⑤入力したメールアドレス宛に以下のメールが届くので、URLをクリックしてください。※迷惑メールではありません。

| 送信者: noreply@kintoneapp.com<br>宛 先: 入力したメールアドレス<br>件 名:[トヨクモ kintone連携サービス]Toyokumo kintoneAppへのログイン<br>本文:<br>お客様<br>(入力したメールアドレス)のメールアドレスでToyokumo kintoneAppへのログインのリクエストを受け付けました。以下の<br>てください。<br>Toyokumo kintoneApp にログイン<br>https://auth.accou<br>ugh3dpY4xxkb3w<br>ログイン用のURLをクリックしてください。※URLは毎回変わります。<br>AAAC<br>rl=https://account.kintoneapp.com/login⟨=ja<br>※このリンクからのログインは1回のみ可能です。 | <u> のリンクよりログインし</u><br>GUYz6JqA&continueU                                     |                                                                                  |
|----------------------------------------------------------------------------------------------------|-------------------------------------------------------------------------------|----------------------------------------------------------------------------------|
| ⑥URLをクリックすると、感染症神戸モデルアプリにアクセスできます。<br>右の画面が表示されたら、ログイン成功です。<br>ほかの画面が表示された場合は、<br>左側の神戸市役所をクリックしてください。<br>表示されない場合は、次のページをご確認ください。                                                                                                    | <ul> <li>ユーザーページ</li> <li>すべてのページ</li> <li>ア 神戸市役所</li> <li>日 電子契約</li> </ul> | <b>神戸市役所</b><br>神戸市役所全庁版kintoneのToyokumokintoneAppです。                            |
| (補足)<br>Toyokumo kintoneApp認証を通過した情報は、認証を行った端末のブラウザの<br>Cookieに2週間保存されます。※初回ログインから2週間保存されます。                                                                                                    | 電子契約一覧                                                                        | Q フォームやページを検索          【神戸市保健所】感染症の発生報告をする         感染症が疑われる有症者が1週間以内に2名以上発生した場合に |

# 2 よくあるご質問

#### Q1.メールに記載されているURLをクリックすると、『アクセス許可され たページがありません』と記載された右の画面が表示される。

A. 下記①~③の原因が考えられます。下記のお問い合わせフォームからご相談ください。 ①施設情報が未登録

②入力したメールアドレスが間違っている

③複数の施設で同じメールアドレスを登録している

(例)介護老人福祉施設と短期入所生活介護、同じメールアドレスで登録している。

|      | Coyokumo kintoneApp URLを覚えていなくても、一覧からページを探せます <sup>提供元の会社/組織名で絞り込めば、素早く目的のページが見つかります。</sup> |  |
|------|---------------------------------------------------------------------------------------------|--|
| Q 検索 |                                                                                             |  |

施設情報が未登録、登録しているメールアドレスが分からない、メールアドレスを変更したい等の、 お問い合わせは感染症神戸モデルお問い合わせフォーム(ここをクリックして下さい)からお願いいたします。 ※区保健センターでは対応できません。

#### Q2. メールを受信しない

A.「ごみ箱」「迷惑メールボックス」などに入っていないかご確認ください。それでも見当たらない場合、お使いのメールサーバーのセキュリティ対策が設定されている可能性があります。認証用のメールは、以下より案内しておりますので、受信リストに設定ください。

送信元メールアドレス「noreply@kintoneapp.com」送信元IPアドレス「149.72.119.134」

## 2 よくあるご質問

- Q3.登録しているメールアドレスと異なるメールアドレスでログインしてしまった。 『アクセス許可されたページがありません』と表示されるため、 正しいメールアドレスで再度ログインしようとしたが、上手くいかない。
- Q4. メールアドレスを変更後、『アクセス許可されたページがありません』と表示される。
- A. 下記の手順でログアウトしていただき、再度正しいメールアドレスでログインしてください(2ページ参照) それでもログインできない場合は、5ページのお問い合わせフォームにご連絡ください。

画面右上の ♀・をクリックし、「ログアウト」をクリック

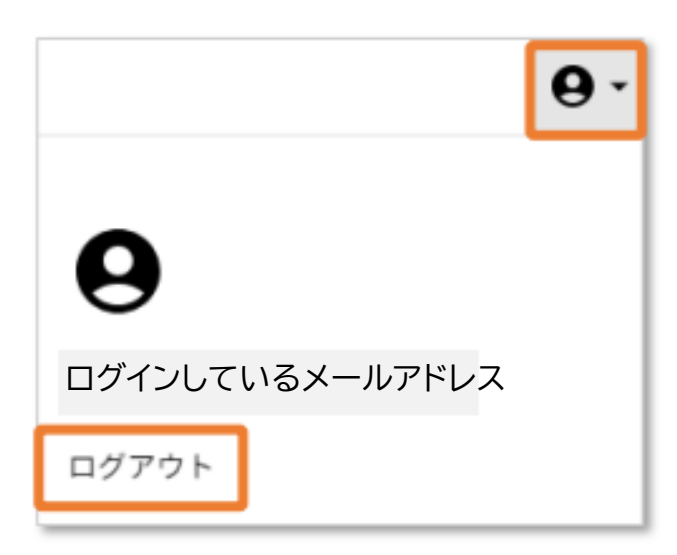

3 新規報告の場合

### ①~④ 2~4ページの手順で感染症神戸モデルアプリにアクセス

| G                   |                      |                       | このメールアドレス宛にログイン用用DIを注信しま |                                       |   |                                                          |
|---------------------|----------------------|-----------------------|--------------------------|---------------------------------------|---|----------------------------------------------------------|
|                     | Googleでログイン          | <b>-</b>              |                          | <b></b> @                             | C | 感染症の発生報告をする                                              |
| Toyokumo kintoneApp | Microsoftアカウントでサインイン | Toyokumo kintoneApp   | example@example.com      | ● ● ● ● ● ● ● ● ● ● ● ● ● ● ● ● ● ● ● | * | 感染症が疑われる有症者が1週間以内に2名以上発生した場合に報告をお願いしています<br>感染症が第チェックリスト |
|                     | メールアドレスでログイン         | TataCollect 🔿 kBackup | 送信                       | うことでした。<br>されたURLをクリック                |   | 1年に1回を目安に、感染対策の見直しをしましょう!                                |
|                     |                      |                       | キャンセル                    |                                       | Ę | 施設情報                                                     |

⑤『感染症発生報告をする』をクリックする。 ⑥左上の『新規報告』をクリックする。

• kViewer

⑦報告フォームが表示されるので入力する。 (入力方法は変更ありません。詳細は6ページ参照)

| ι - | 7ォームやページを検索                               |
|-----|-------------------------------------------|
| >   | 感染症の発生報告をする                               |
| 7   | 感染症が疑われる有症者が1週間以内に2名以上発生した場合に報告をお願いしています。 |
|     | 感染症対策チェックリスト                              |
| ,   | 1年に1回を目安に、感染対策の見直しをしましょう!                 |
|     |                                           |
|     | 施設作業                                      |

| ● kViewer                   |  |
|-----------------------------|--|
|                             |  |
| ※ <u>新規報告</u> する(新規報告をクリック) |  |

| 報告日                                                              | 報告者氏名                                          |
|------------------------------------------------------------------|------------------------------------------------|
| 2025-01-14                                                       |                                                |
|                                                                  |                                                |
| 連絡先メールアドレス *                                                     |                                                |
|                                                                  |                                                |
|                                                                  |                                                |
| <ul> <li>こちらに記載いただく「連絡先&gt;</li> <li>回答内容を確認・修正するときは、</li> </ul> | <ールアドレス」宛に、回答終了後、目動返信<br>メール内のURLから確認・修正することがで |
|                                                                  |                                                |
|                                                                  |                                                |
|                                                                  |                                                |
| <b>你</b>                                                         |                                                |
| 疾患名                                                              | 今回はこ                                           |
| 疾患名<br>選択してください                                                  | 今回はこ<br>                                       |
| <b>療患名</b><br>選択してください<br>診断がついている場合は、疾患名を選げ<br>選択してください。        | 今回はこ<br>                                       |
| <b>疾患名</b><br>選択してください<br>診断がついている場合は、疾患名を選択<br>選択してください。        | 今回はご<br>沢、 選択数にない場合はその他を                       |
| <b>減更名</b><br>                                                   | 今回はご<br>、 選択肢にない場合はその他を                        |

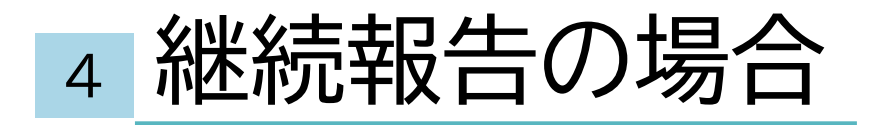

### ①~④ 2~4ページの手順で感染症神戸モデルアプリにアクセス

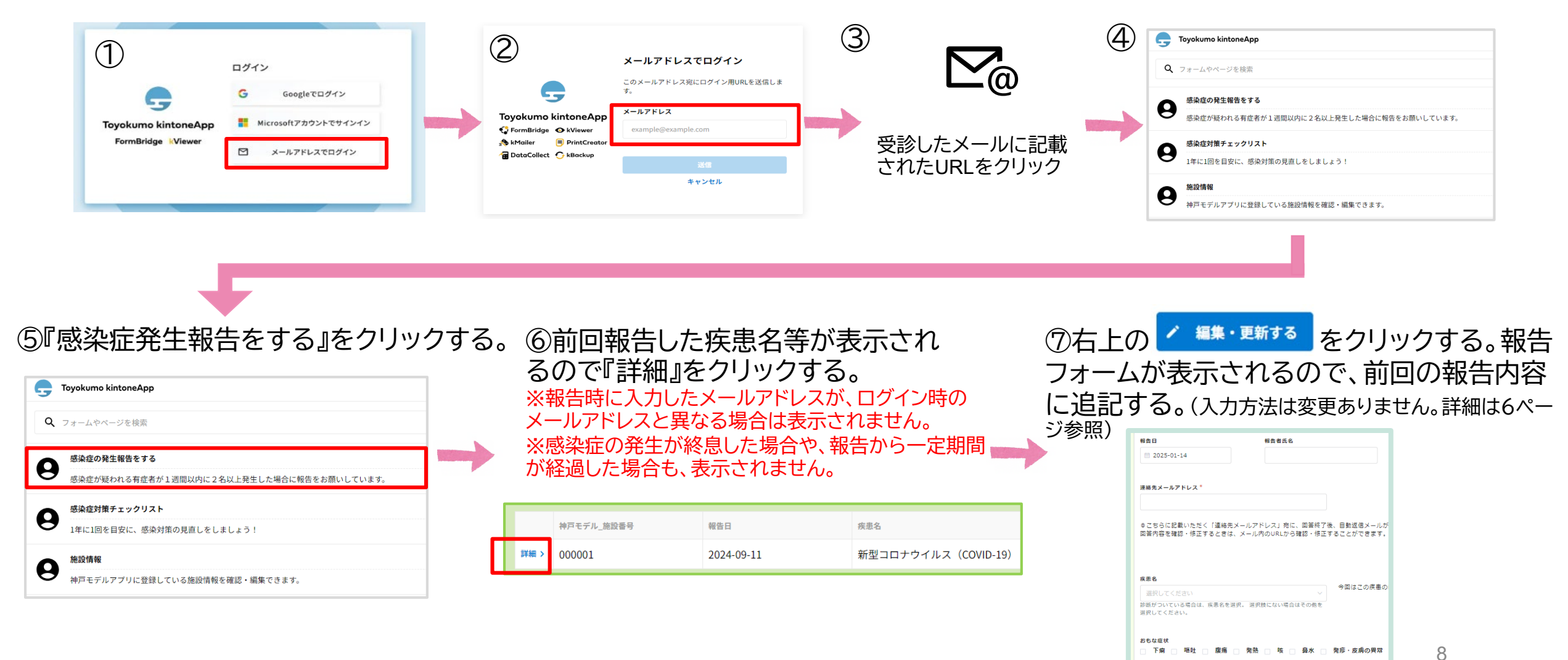

## 5 登録情報の確認・編集(施設で編集が可能になりました)

①~④ 2~4ページの手順で感染症神戸モデルアプリにアクセス

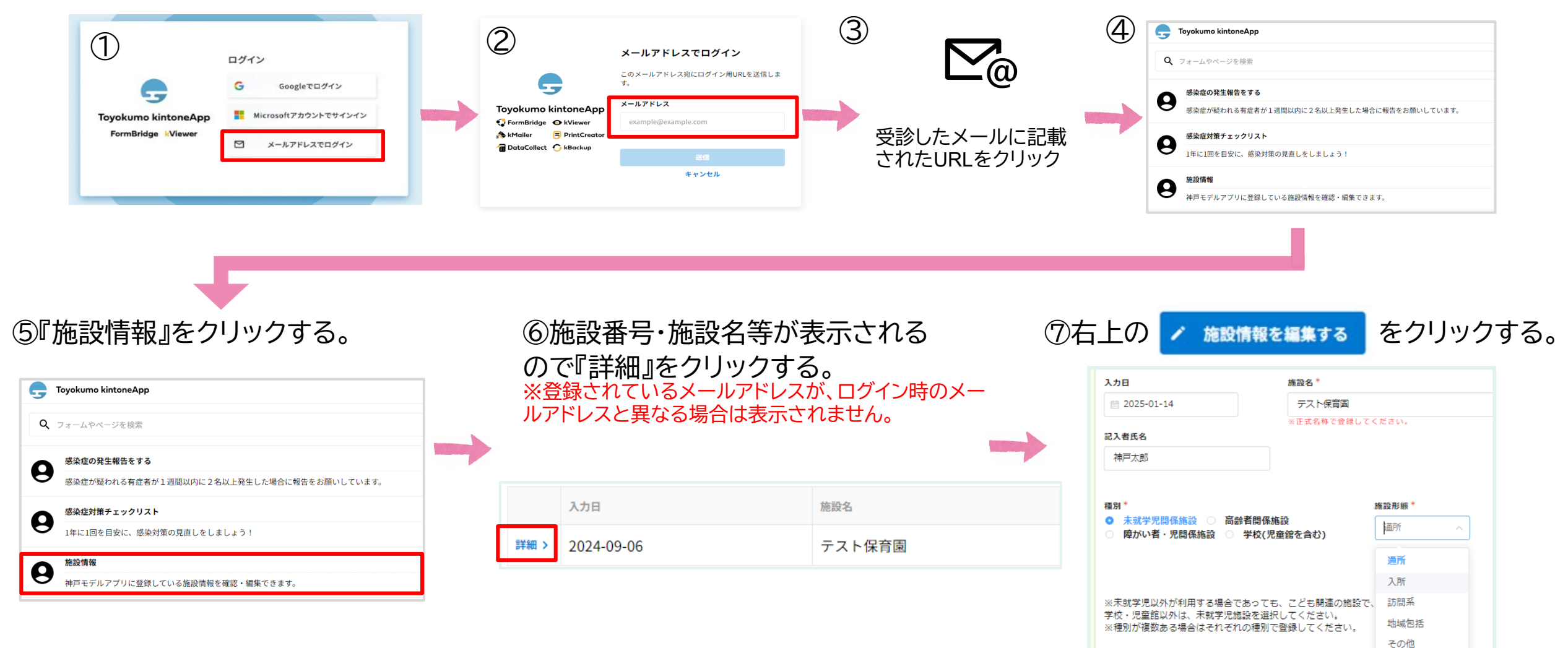

感染症対策チェックを行う 6

①~④ 2~4ページの手順で感染症神戸モデルアプリにアクセス

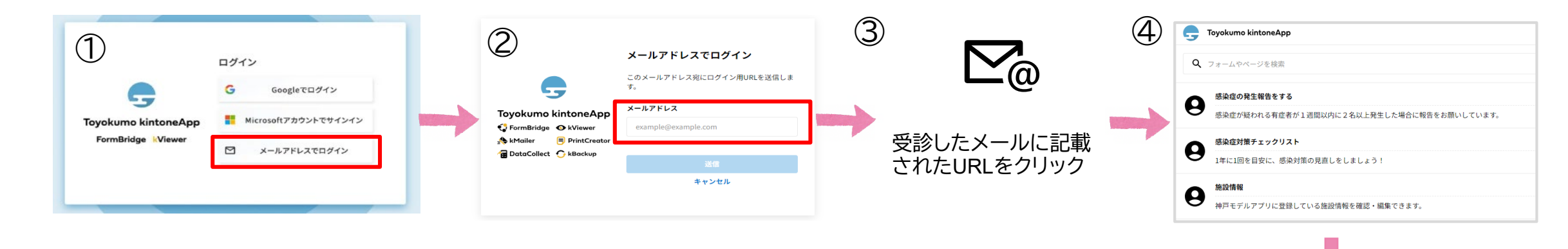

### ⑤ 『感染症対策チェックリスト』 をクリックする。

| G | Toyokumo kintoneApp                       |
|---|-------------------------------------------|
| ۹ | フォームやページを検索                               |
| 0 | 感染症の発生報告をする                               |
| 0 | 感染症が疑われる有症者が1週間以内に2名以上発生した場合に報告をお願いしています。 |
| 0 | 感染症対策チェックリスト                              |
| 0 | 1年に1回を目安に、感染対策の見直しをしましょう!                 |
| 0 | 施設情報                                      |
| 0 | 神戸モデルアプリに登録している施設情報を確認・編集できます。            |

### ⑥『感染対策チェックを行う』 をクリックする。

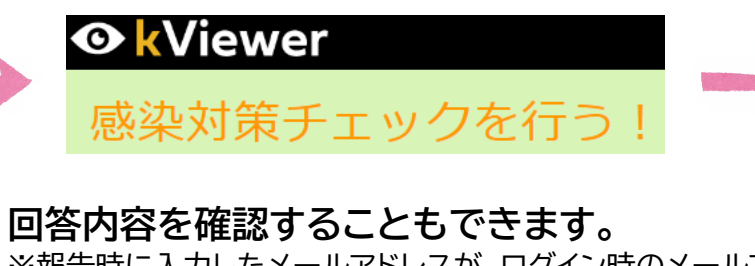

※報告時に入力したメールアドレスが、ログイン時のメールアドレスと異なる場合は表示されません。

⑦チェックリストが表示されるので、該当する
 ものを選択し、確認・回答ボタンをクリックしてください。

| しましょう。                           |
|----------------------------------|
| 神戸モデル_施設費号                       |
| 検索                               |
| (00から始まる6桁の番号を入力し、虫眼鏡マークをクリックしてく |
| 区、支所                             |
|                                  |
|                                  |
|                                  |

10

## 7 <u>感染症発生連絡(詳細)</u> ※令和7年2月11日以降、変更ありません

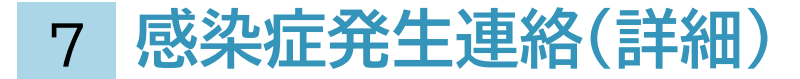

①6ページの手順でアクセス。説明を読み、次へを選択。

### ②施設番号を入力し、Qマークを押してください。 施設名・種別等が自動で入力されます。

| 神戸モデル_施設番号 ※施設番号を入力し、右の検索マークをクリックしてください | • |
|-----------------------------------------|---|
| 検索                                      | Q |
|                                         |   |

| memo    | 5 |
|---------|---|
| 施設番号:   |   |
| E-mail: |   |
|         | 5 |

紙で印刷し保管される場合は、施設番号・メールアドレス をメモしておくと便利です!

③項目に沿って入力をする。 ※メールアドレスは神戸モデルアプリに登録しているメールアドレスを入力する。 ※異なるメールアドレスを入力した場合、更新ができなくなります。

### 7 感染症発生連絡(詳細)

### ④有症者の情報を入力する。1人につき1行、右側のプラスボタンを押すと行が追加できます。

※報告日の新たな有症者を追加入力してください。

右横の+ボタンを押すと、追加できます。

発症日(分からなければ把握した日)が早い順に追加してください。

| 発症日 | イニシャル | 利用者・職員     | 年齢    | 部屋番号・クラスなど | 受診状況                                           | 備考 |   |
|-----|-------|------------|-------|------------|------------------------------------------------|----|---|
|     |       | ○ 利用者 □ 職員 | - 0 + |            | <ul><li>受診</li><li>入院</li><li>未受診/不明</li></ul> |    | • |

⑤入力後、確認ボタンを押す。確認画面が出ますので、内容を確認して「回答」を押してください。

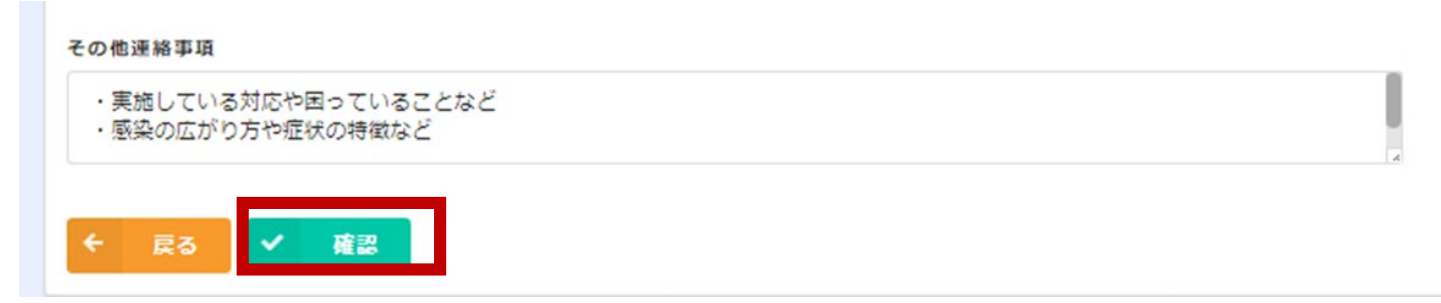

⑥報告内容を確認、修正、更新する場合は<u>7ページ</u>をご確認ください。

## 8 感染症対応に関するお問い合わせ先

| 区役所             | 所在地          | 電話番号(代表)     |
|-----------------|--------------|--------------|
| 東灘区役所(東灘保健センター) | 東灘区住吉東町5-2-1 | 078-841-4131 |
| 灘区役所(灘保健センター)   | 灘区桜口町4-2-1   | 078-843-7001 |
| 中央区役所(中央保健センター) | 中央区東町115番地   | 078-335-7511 |
| 兵庫区役所(兵庫保健センター) | 兵庫区荒田町1-21-1 | 078-511-2111 |
| 北区役所(北保健センター)   | 北区鈴蘭台北町1-9-1 | 078-593-1111 |
| 北神区役所(北神保健センター) | 北区藤原台中町1-2-1 | 078-981-5377 |
| 長田区役所(長田保健センター) | 長田区北町3-4-3   | 078-579-2311 |
| 須磨区役所(須磨保健センター) | 須磨区大黒町4-1-1  | 078-731-4341 |
| 北須磨支所(須磨保健センター) | 須磨区中落合2-2-6  | 078-793-1212 |
| 垂水区役所(垂水保健センター) | 垂水区日向1-5-1   | 078-708-5151 |
| 西区役所(西保健センター)   | 西区糀台5丁目4-1   | 078-940-9501 |
| 神戸市保健所保健課       | 中央区加納町6-5-1  | 078-322-6789 |